## Éteindre complètement votre IPhone, puis le redémarrer Procéder avec les instructions

### Effacer le compte courriel existant sur l'appareil

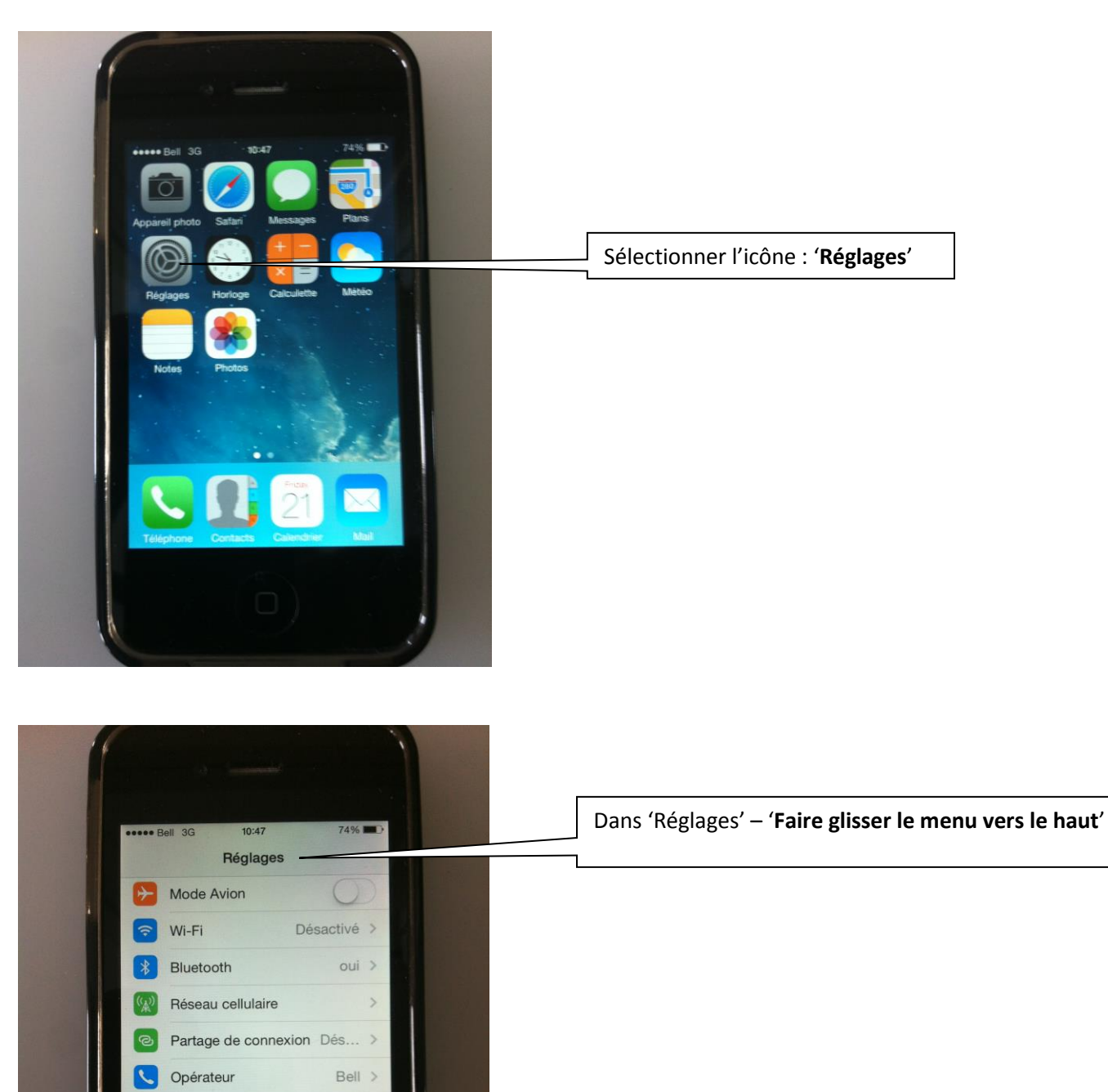

Centre de notifications

Centre de contrôle

>

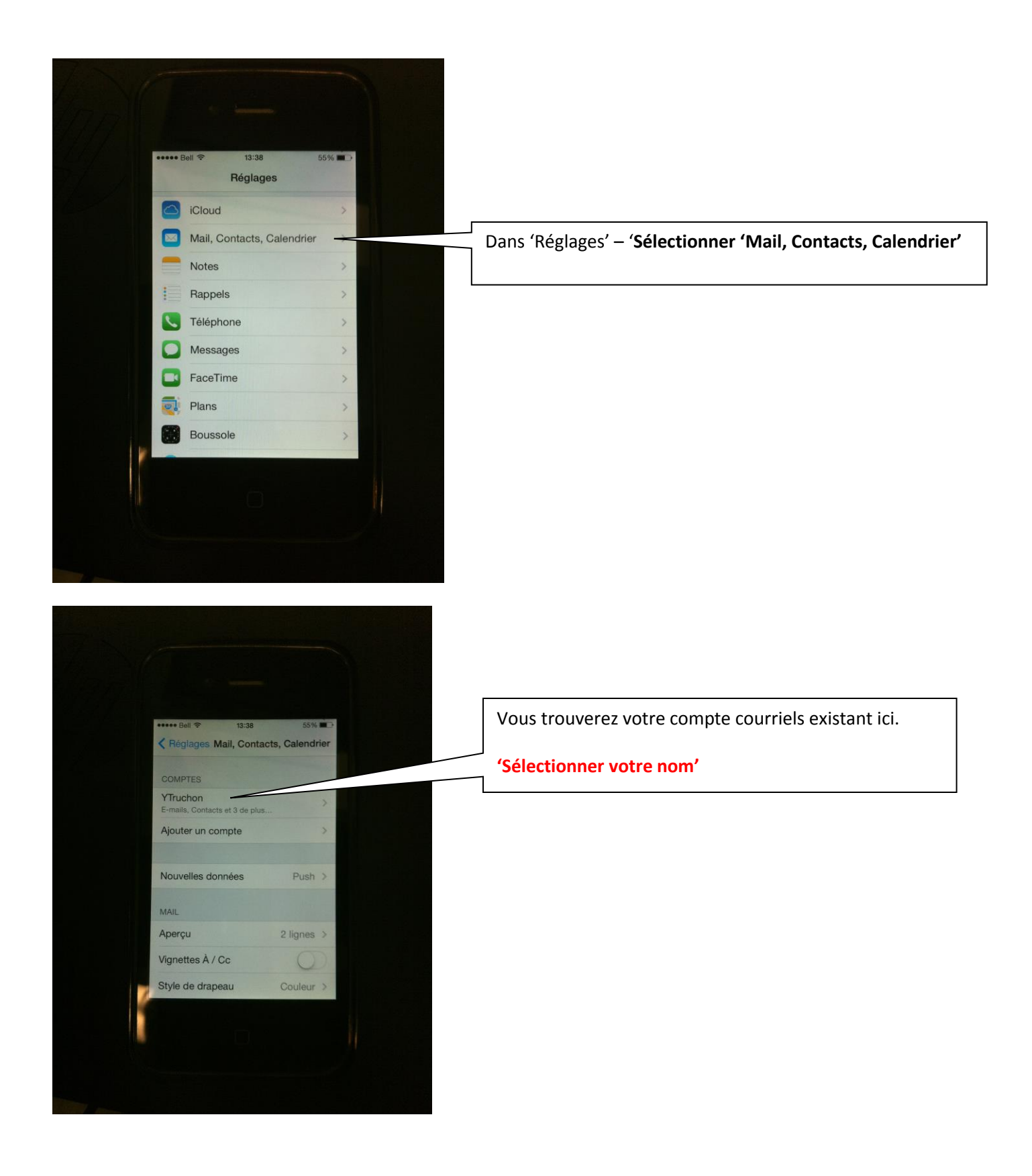

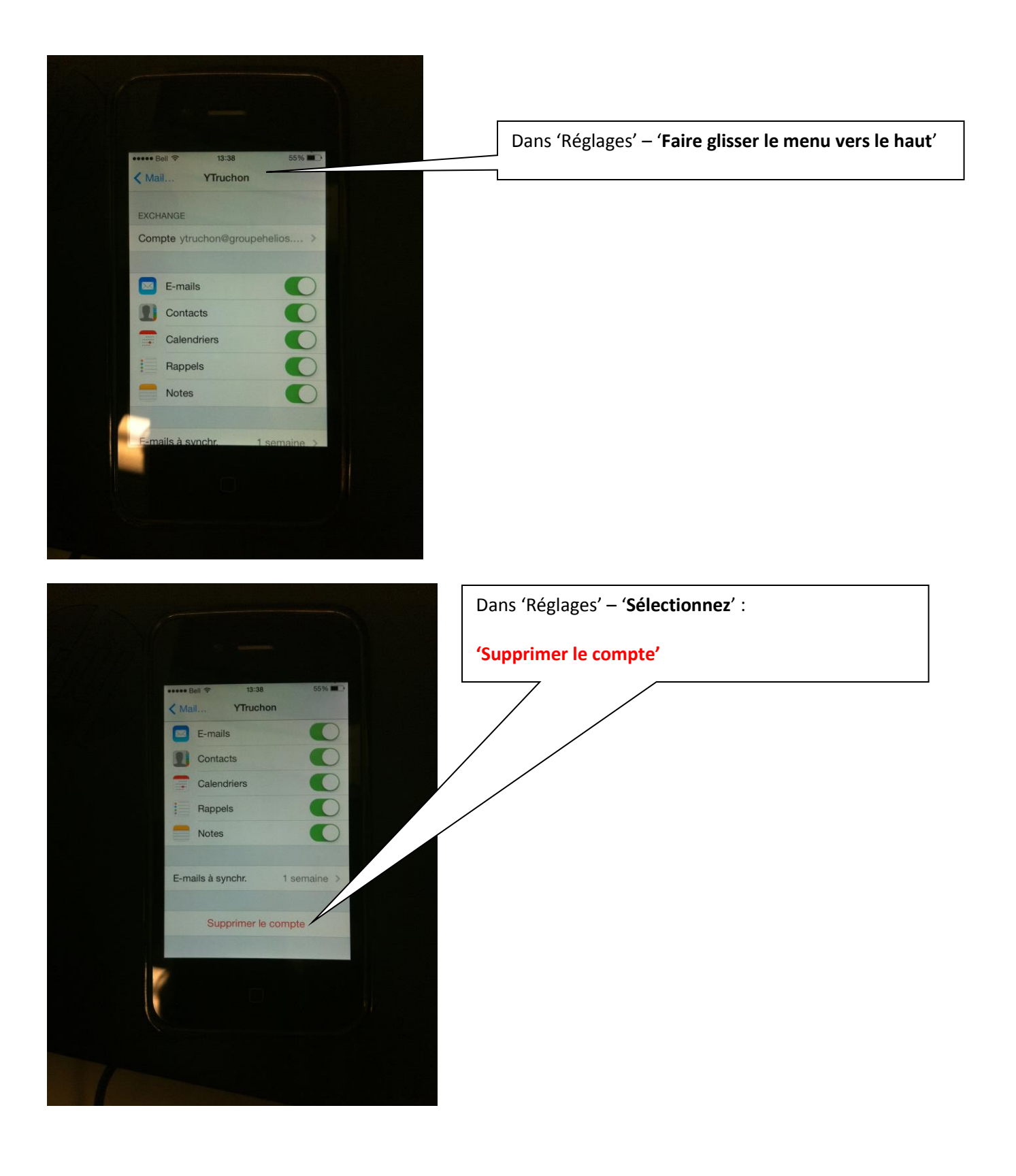

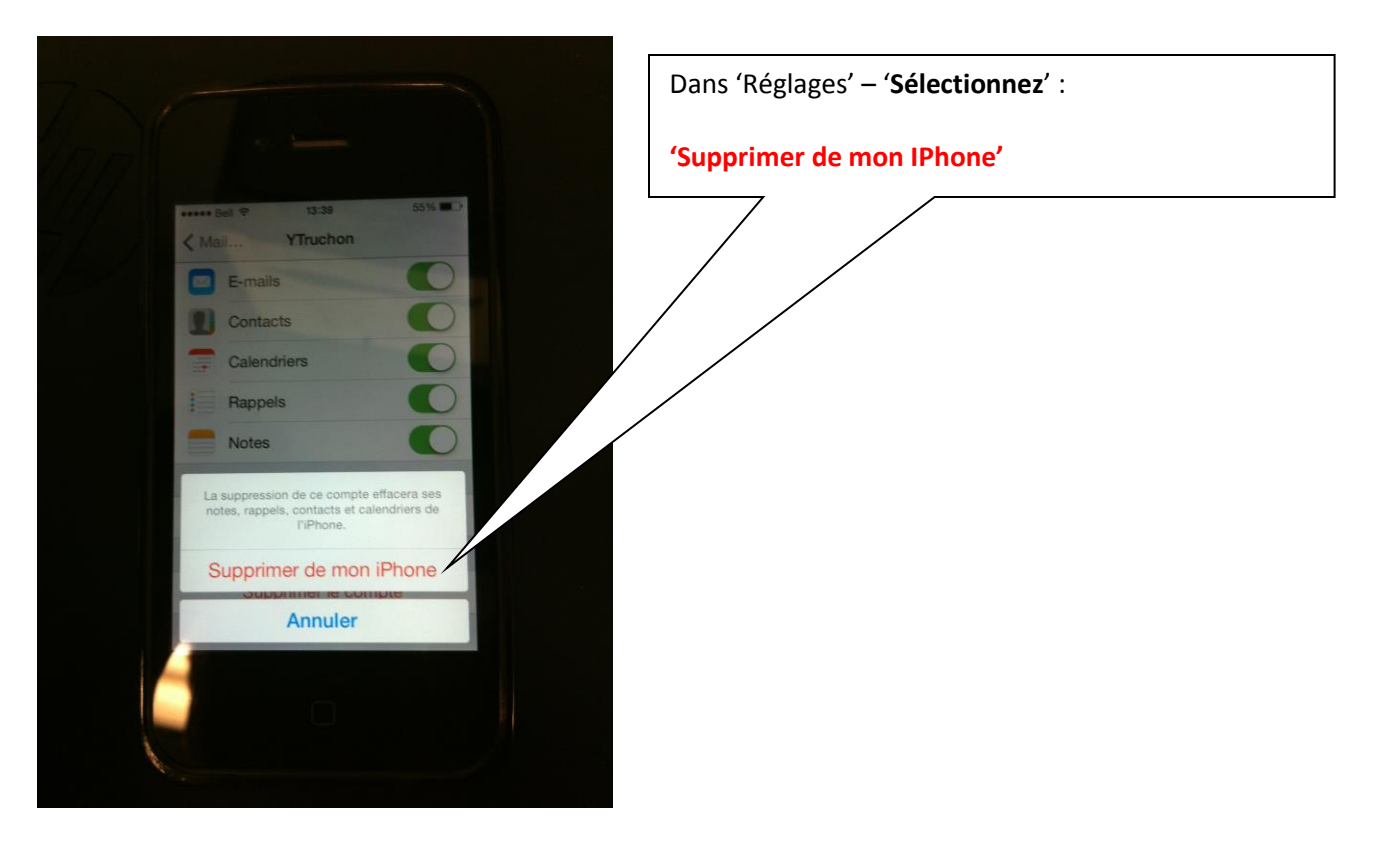

La suppression du compte courriel existant se termine ici.

Continuez pour configurer un nouveau compte courriels.

# Procéder avec la reconfiguration du compte courriels Office 365

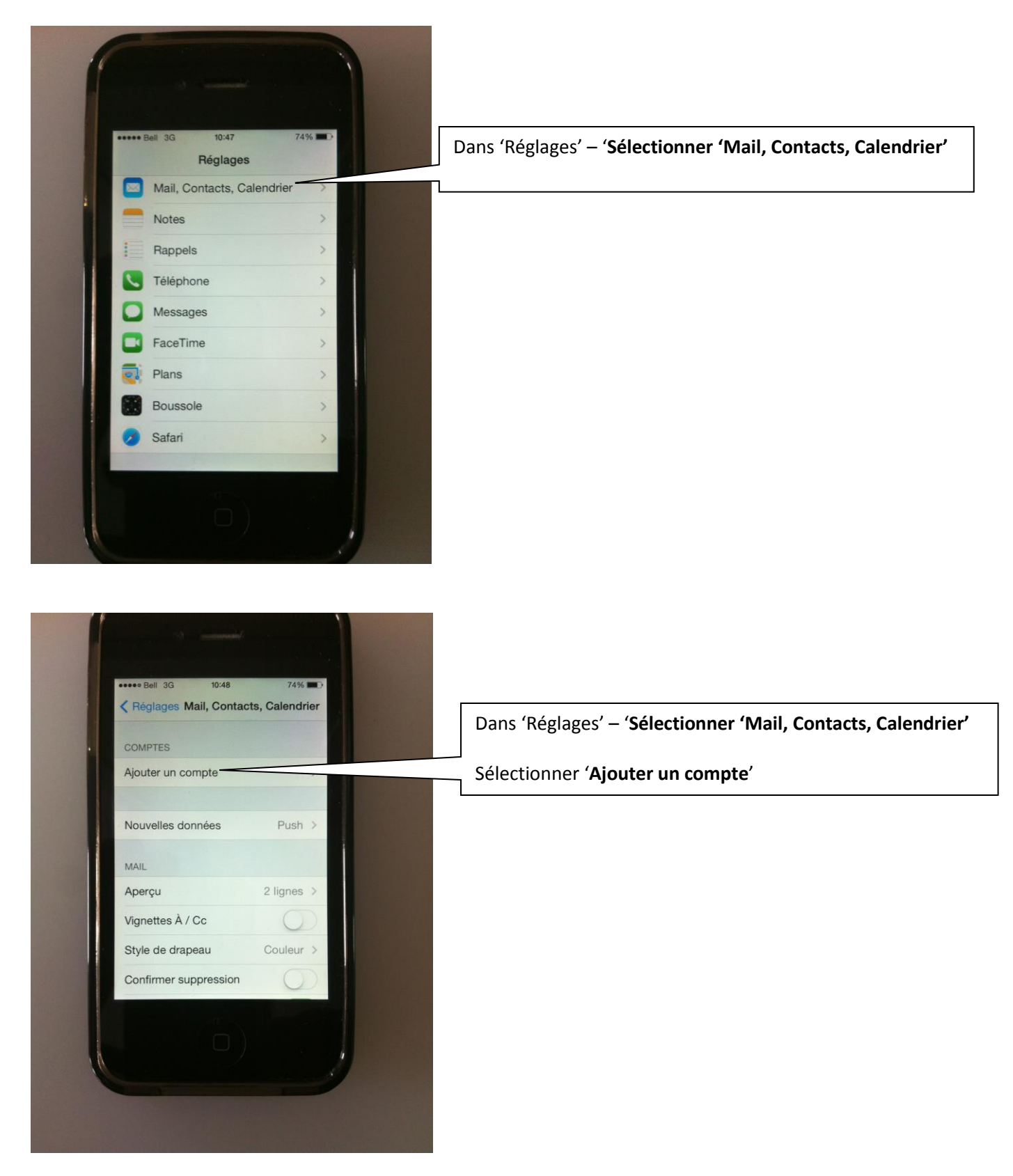

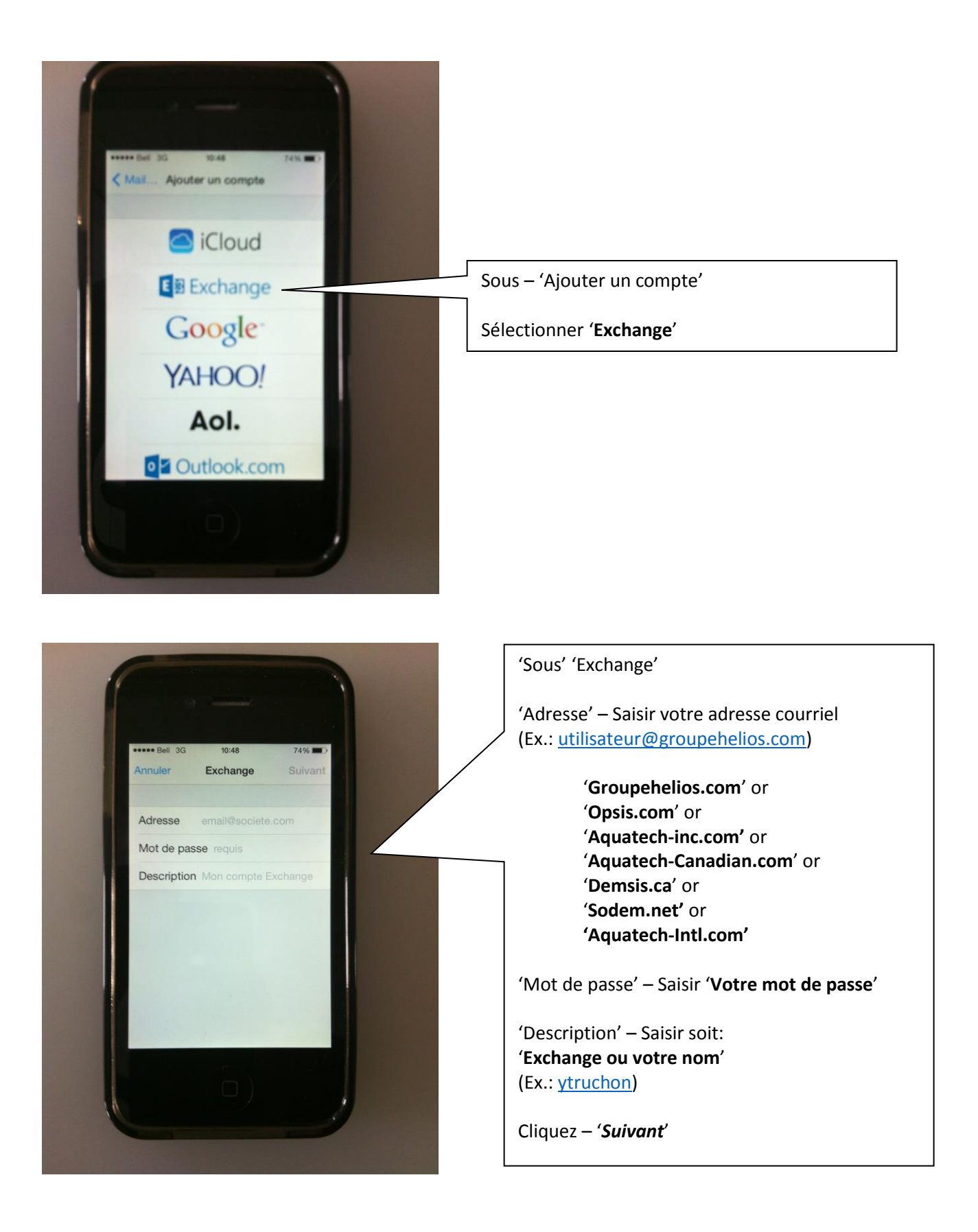

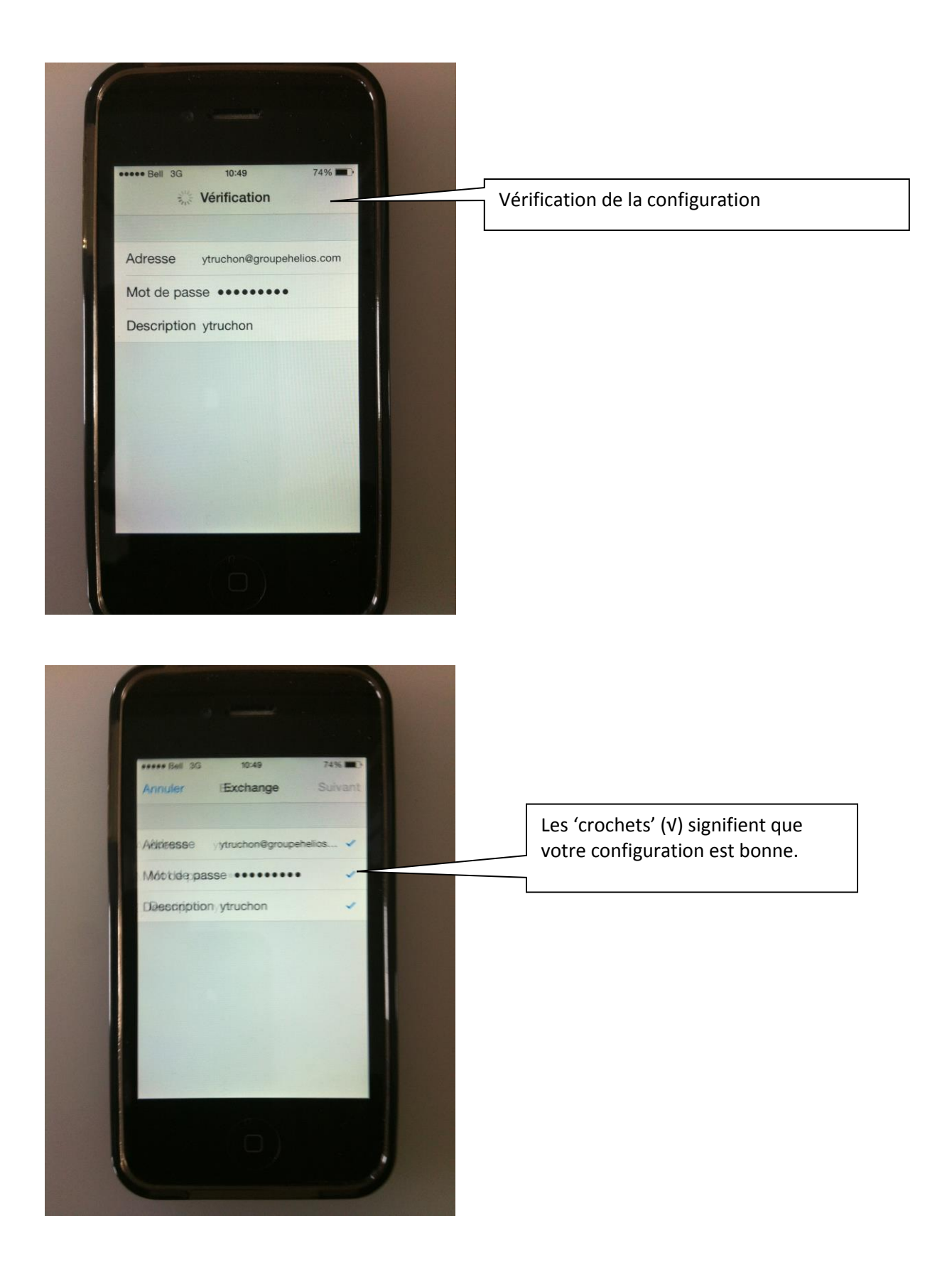

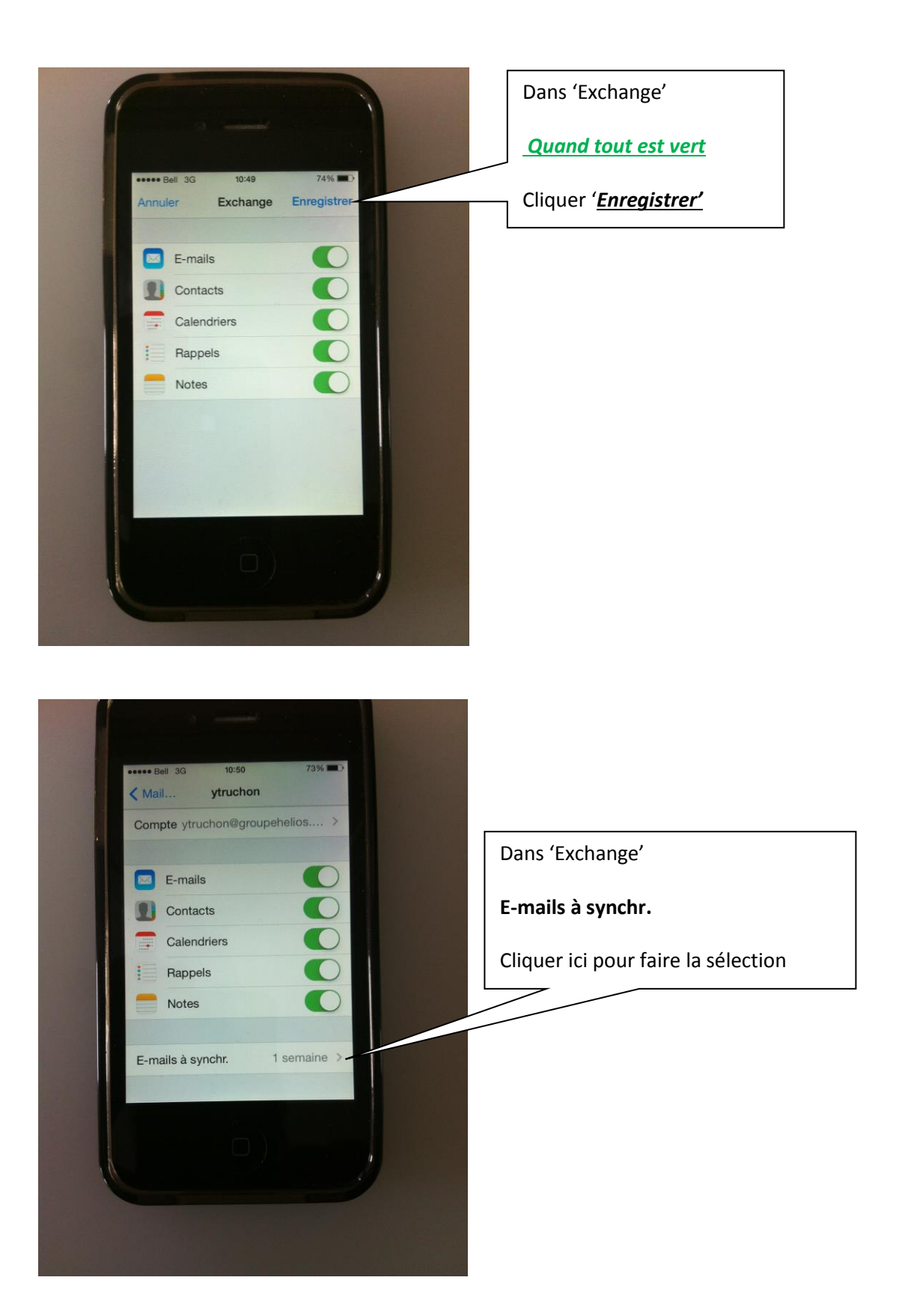

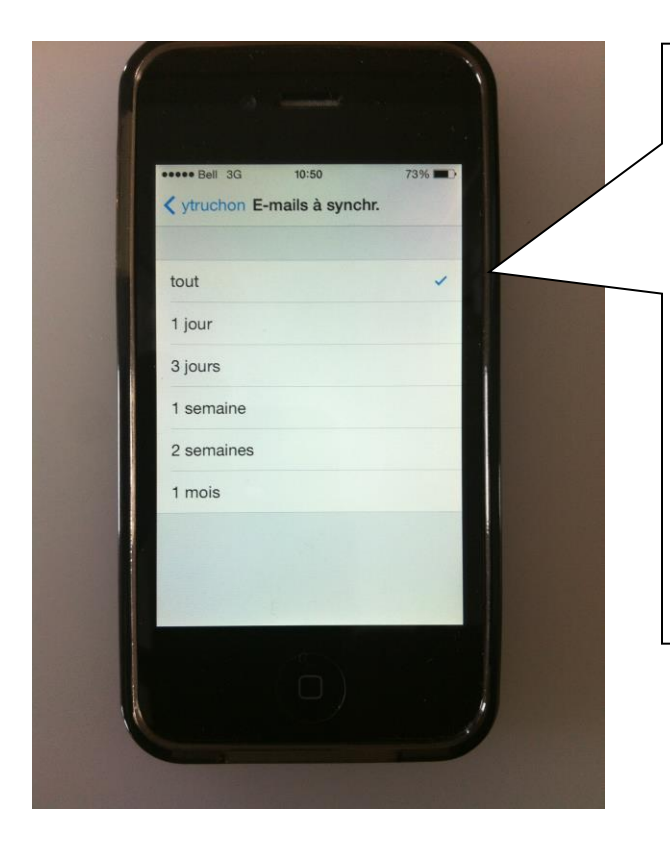

#### E-mails à synchr. = Sélectionner 'Tout'

Combien de jours en arrière le dispositif affichera vos courriels.

C'est un peu une option d'économie d'espace. Vous définissez pour une semaine, puis une fois l'email est vieux de plus d'une semaine dans votre boîte de réception sur le serveur, il ne sera pas pousser et n'apparaîtra pas sur votre téléphone, mais sera dans 'Outlook'

Il suffit de sélectionner "Tout" et vous aurez les e-mails illimités. Chaque e-mail que vous voyez dans Outlook sera également synchroniser sur votre iPhone.

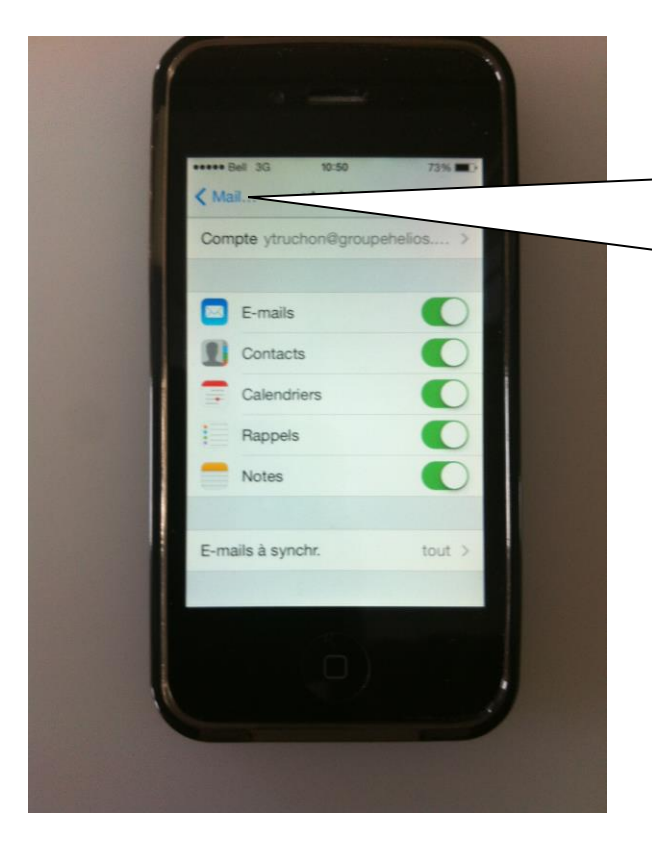

Votre compte courriels est créer et fonctionnel

Sortir de 'Réglages'

Vos courriels vont maintenant synchroniser

Cliquer ici pour retour en arrière

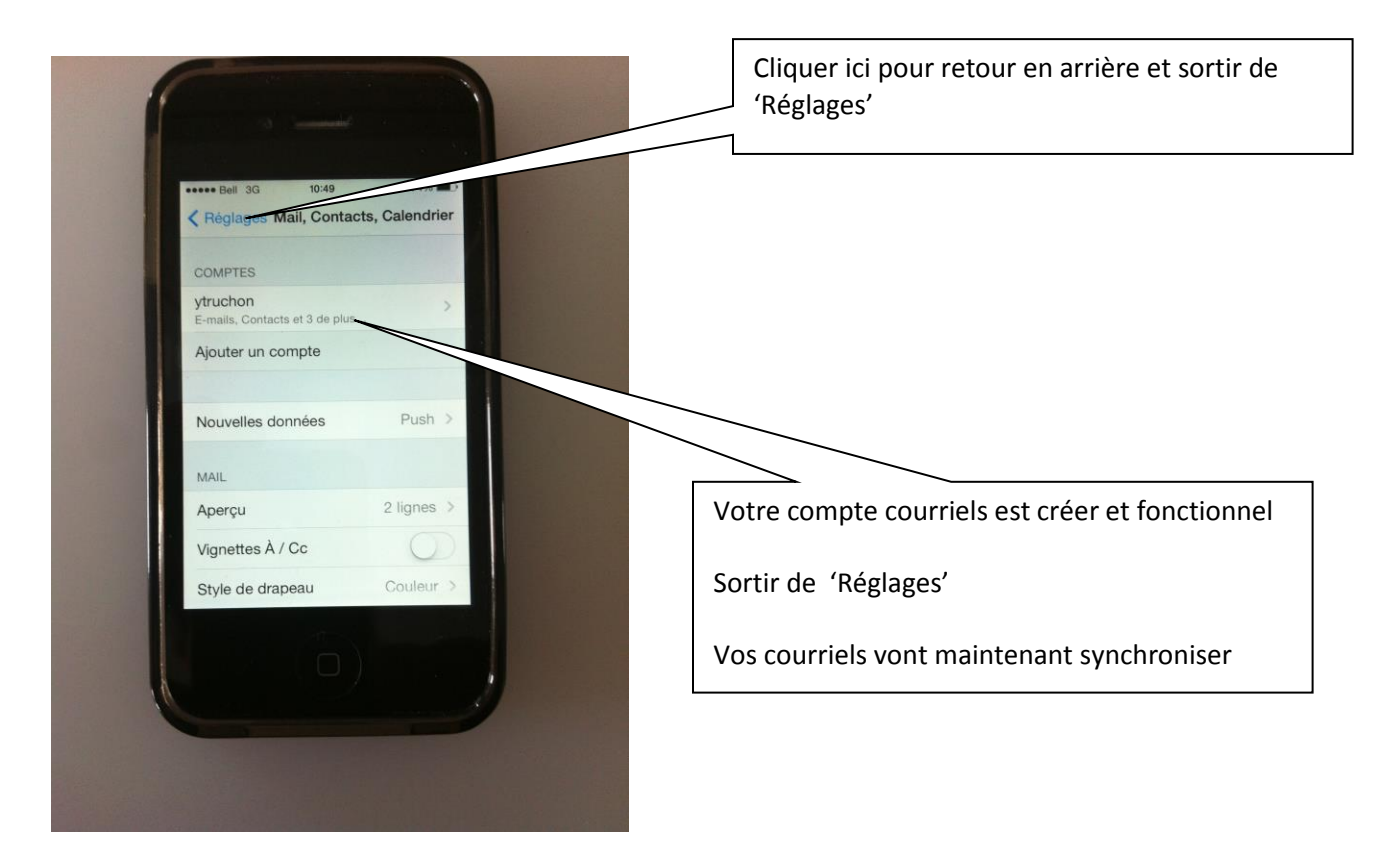

La configuration de base se termine ici.

## Informations complémentaires de configuration

Il est possible que lors de la configuration de votre IPhone le type d'information suivant vous soit demandé.

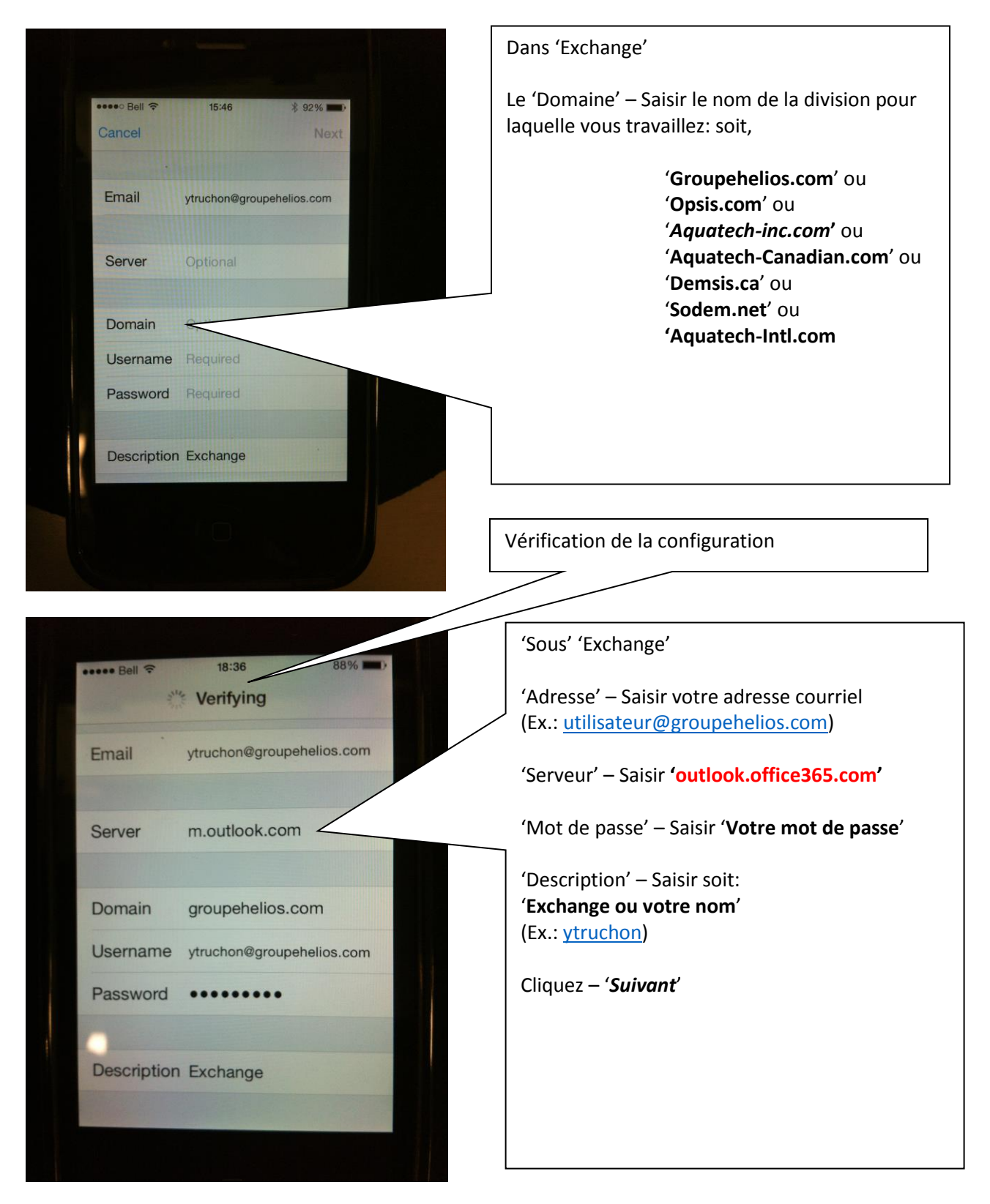

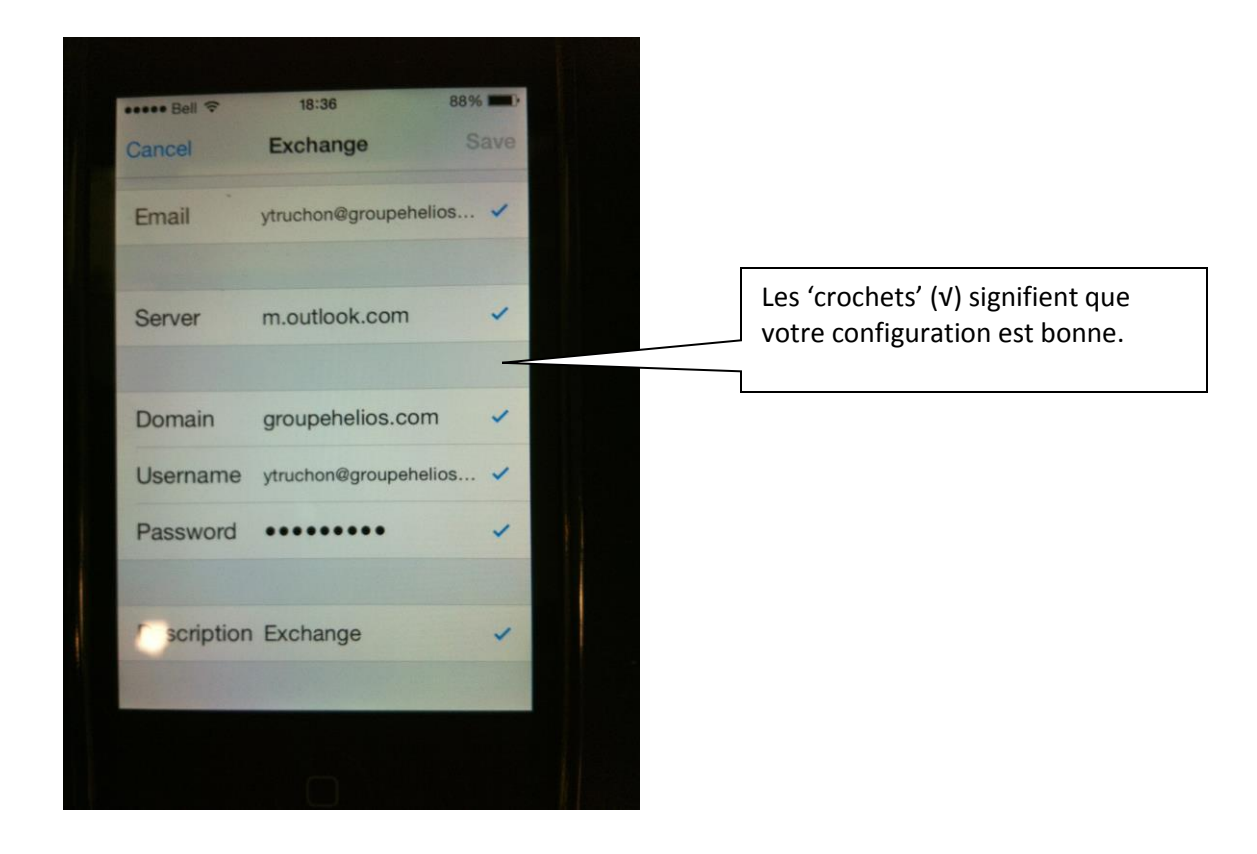

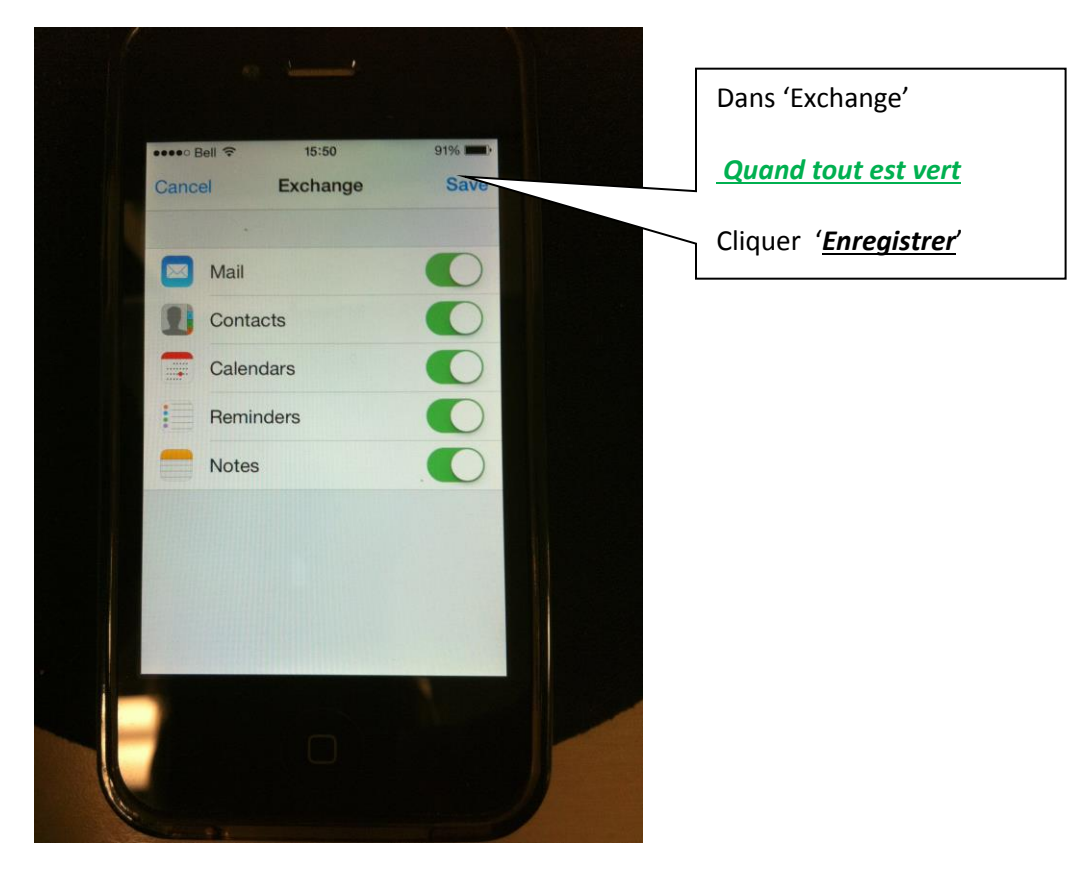

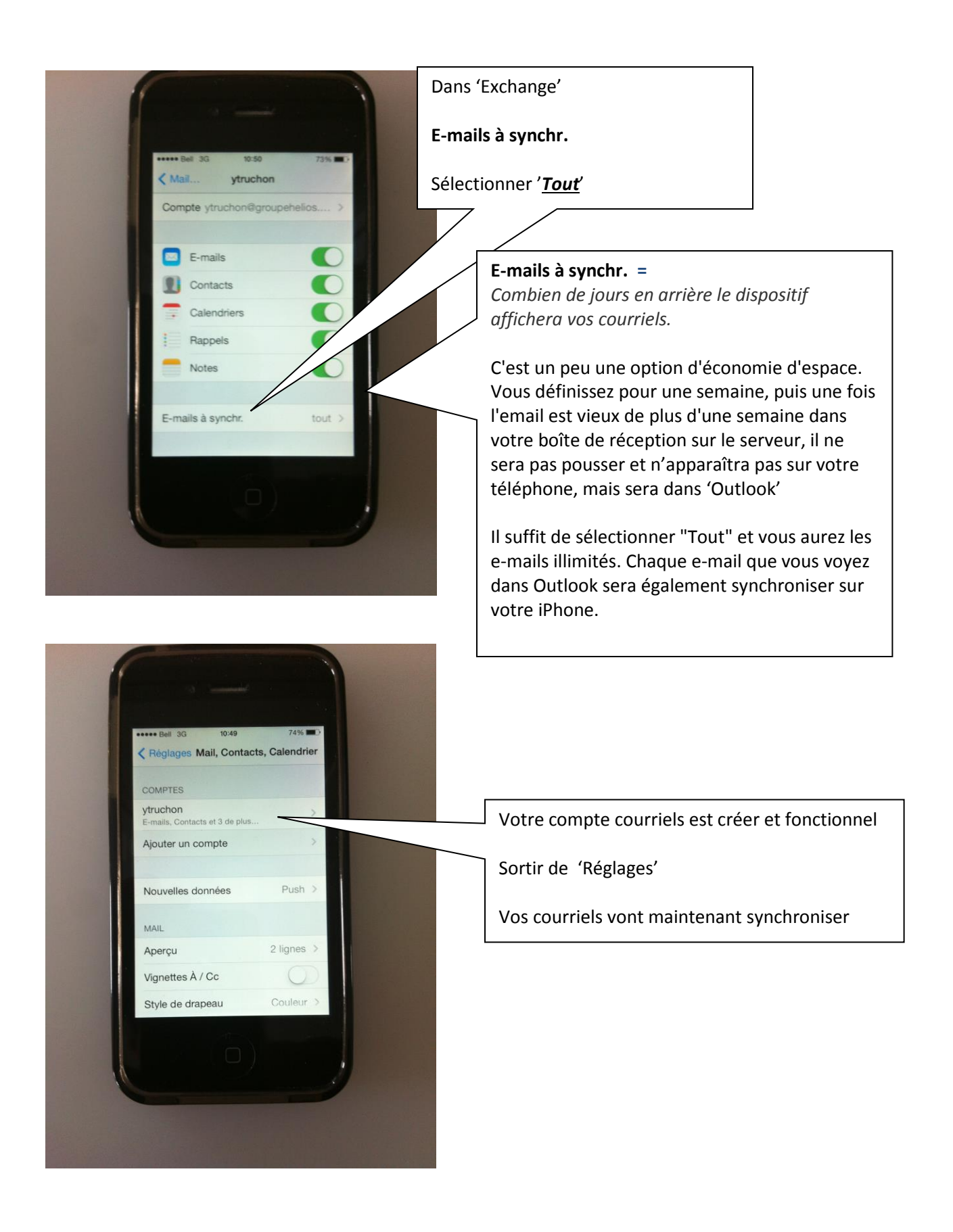